## Příprava programu na nové sazby DPH.

V programu byly provedeny změny které umožní snadný přechod na nové sazby dph a zároveň umožní zapisovat do dokladů i položky se sazbou dph která se používala v minulých letech. Tato možnost je důležitá pro případy provádění storna kdy musí být ve stornodokladu uvedena taková sazba dph s jakou byl vystaven doklad který stornujete.

Zároveň s tím bylo nutné upravit i hlášení DPH které nyní dokáže rozpoznat i předchozí sazby dph a správně je zařadit do hlášení.

Správný "**POSTUP**" při změně sazby dph.

**1.** otevřete nastavení společných parametrů programu a na záložce "Prostředí" nastavte nové sazby dph.

Do pole pro zápis aktuálně platné sazby dph uvedte nově platnou sazbu a do pole následujícího (vpravo) uvedte sazby platné v minulých letech, jednotlivé sazby oddělujte čárkou

| Příklad: | Základní | sazba | DPH: | 20 | 19,22 |
|----------|----------|-------|------|----|-------|
|          | Snížená  | sazba | DPH: | 10 | 9,5   |

**2.** na skladových kartách a v ceníku je nutno změnit původní hodnoty sazby dph na novou. Funkci která umožní provést změnu hromadně na všech kartách a volitelně i ceníku dodavatelů naleznete v menu "Servis" na záložce "Obchod-Sklad". Spouští se tlačítkem "**změna sazby dph na skladových kartách, volitekně i v ceníku**". Budete postupně dotázáni na původní a novou sazbu. Dále zvolíte jednu ze dvou metod pro změnu ceny. První metoda zachová ceny bez dph a změní ceny včetně dph. Druhá metoda zachová ceny s dph a změní ceny bez dph.

Po spuštění této operace se v prvním kroku provede změna skladových karet a pak budete dotázáni na provedení změnu sazby i v ceníku dodavatelů. Tuto možnost můžete přijmout nebo odmítnout.

**3.** pokud evidujete nevyřízené objednávky zákazníků, nevyúčtované výdejky nebo zakázky, nezapomeňte zkontrolovat i tyto záznamy. Sazbu můžete upravit ručně pomocí funkce pro opravu zápisu (F2) nebo můžete využít novou funkci pro hromadnou úpravu těchto záznamů. Tato funkce pracuje stejně jako funkce pro změnu sazby na skladových kartách. Funkci naleznete v menu "Servis" na záložce "Obchod-Sklad". Spouští se tlačítkem "**změna sazby dph v objednávkách, nevyúčtovaných výdejkách a zakázkách**".